## How to Upload a Video to Your E-Portfolio

**Step 1:** Create a video that is 15-30 seconds explaining the purpose of the portfolio and what you put in the e-portfolio.

Step 2: Log into your gapps google account.

Step 3: Go to Google "Drive." (See the frame below)

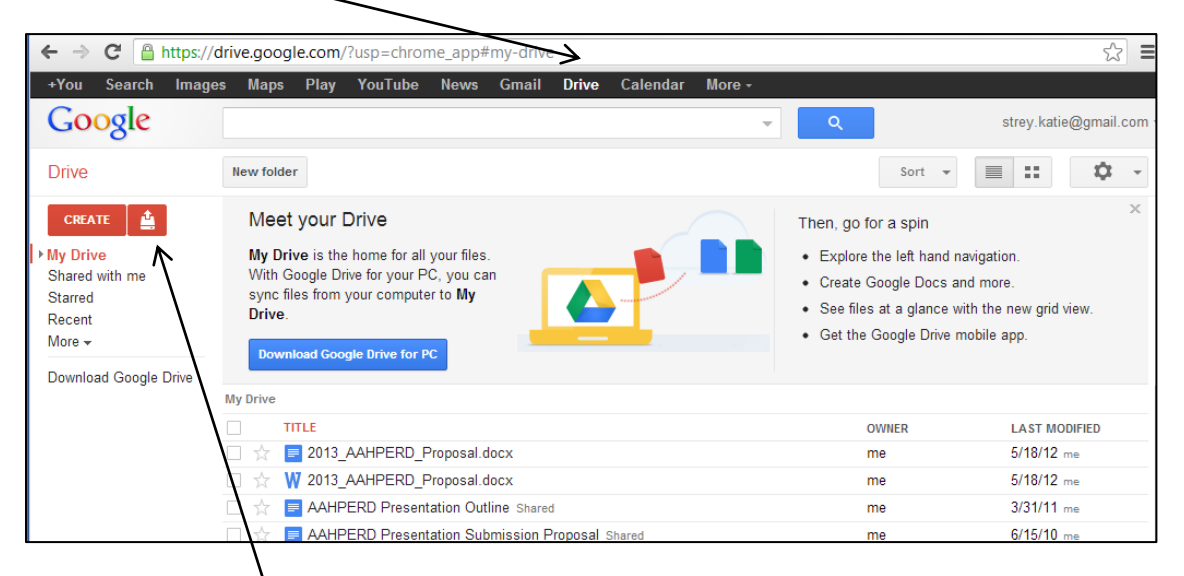

Step 4: Click the Upload button (Next to the word "Create")

**Step 5:** The video will appear in your Drive after it is uploaded. Right click on the file name and click "Share". Add your teacher's email address to the Add box in the window that pops up. **You may also need to change the** 

privacy setting so that it is open for Timberlane School District to view.

**Step 6:** Go to your Google Site home page. Click the edit tool (pencil).

**Step 7:** Go to the top left corner and click "Insert". Then choose Video, then Google Video.

**Step 8:** Select your video added to Google Drive.

\* Your video must appear on the page. It should not be a hyperlink to the video.

| PowerTeacher x Google Sites x TMs. Strey's E-Portfolio x |                                 |                                                                                      |
|----------------------------------------------------------|---------------------------------|--------------------------------------------------------------------------------------|
| ← → C 🔒 https://sites.googl                              | le.com/site/msstreyseportfolio/ | ☆ =                                                                                  |
| strey.katie@gmail.com →<br>Home Save Cancel              |                                 |                                                                                      |
| СОММОН                                                   | GOOGLE                          |                                                                                      |
| [mage                                                    | \$ AdSense                      |                                                                                      |
| co Link                                                  | Apps Script Gadget              |                                                                                      |
| ≟⊟ Table of contents                                     | 31 Calendar                     |                                                                                      |
| Subpage listing                                          | L1 Chart                        | Sauch this site                                                                      |
| — Horizontal Line                                        | Document                        | Search this site                                                                     |
| GADGETS                                                  | Drawing                         |                                                                                      |
| F Recent posts                                           | Group                           |                                                                                      |
| Recently updated files                                   | 🕈 Map                           |                                                                                      |
| Recent list items                                        | Picasa Photo                    | Welcome to my E-Portfolio. This is a place<br>where I will showcase my growth in the |
| [ <u>丁</u> ] Text Box                                    | Picasa Web slideshow            | health competencies. The artifacts that I<br>have included show evidence that I have |
| HTML Box                                                 | Presentation                    | met the four TRHS health competencies. I                                             |
| ···· More gadgets                                        | Spreadsheet                     | progress in the reflections. If you have any                                         |
|                                                          | Spreadsheet form                | questions feel free to contact me at<br>katie.strey@timberlane.net.                  |
|                                                          | 🗎 Video 🕨                       | Google Video                                                                         |
|                                                          |                                 | YouTube                                                                              |
|                                                          |                                 | Google Docs Video                                                                    |
|                                                          |                                 |                                                                                      |
|                                                          |                                 |                                                                                      |
|                                                          |                                 |                                                                                      |
|                                                          |                                 |                                                                                      |